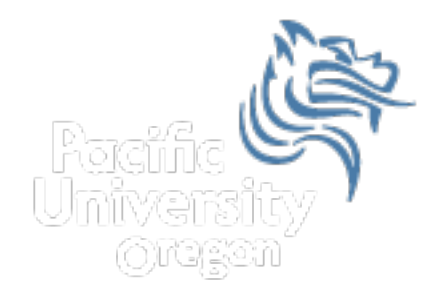

# SPSS Regression and Importing Data Fall 2012

#### Regression EarthQuakeSmall.sav in CS 130 Public

- Analyze |
- Regress |
- Curve Estimation

| EarthQuake7DayM25_orig.say [DataSet1] - PASW Statistics Data Editor |                |                               |                                        |                                  |                   |                       |                             |                |        |                                  |                 |               |        |         |
|---------------------------------------------------------------------|----------------|-------------------------------|----------------------------------------|----------------------------------|-------------------|-----------------------|-----------------------------|----------------|--------|----------------------------------|-----------------|---------------|--------|---------|
| File                                                                | <u>E</u> dit ⊻ | iew                           | <u>D</u> ata                           | Transf                           | orm               | <u>A</u> nalyze       | <u>G</u> raphs              | Utilities      | Ad     | d- <u>o</u> ns                   | Winde           | ow <u>H</u> e | elp    |         |
|                                                                     |                |                               |                                        | Reports   Descriptive Statistics |                   |                       |                             | <b>Å</b> Å     | *,     |                                  |                 |               |        |         |
| 1 : Src us                                                          |                |                               |                                        | Com                              | Compare Means 🔹 🕨 |                       |                             |                |        |                                  |                 |               |        |         |
|                                                                     |                | Src                           | E                                      | Eqid                             |                   | <u>G</u> ene          | eral Linear                 | Model          | •      | tetim                            | ie              |               |        | La      |
|                                                                     | 1              | us                            | b0001                                  | Imgd                             | 4                 | Gene                  | erali <u>z</u> ed Lin       | ear Model      | sÞ     | 11 03                            | 8:46:29         | UTC           |        | -8      |
|                                                                     | 2              | us                            | b0001mg2                               |                                  | 5                 | Mi <u>x</u> ed Models |                             | •              | 11 03  | 8:30:11                          | UTC             |               | 32     |         |
|                                                                     | 3              | nc                            | 71530295                               |                                  | 1                 | <u>C</u> orrelate     |                             | •              | 11 02  | 2·29·21 UTC                      |                 |               | 38     |         |
|                                                                     | 4              | nc                            | 71530230                               |                                  | 6                 | Regression            |                             | •              | Linear |                                  |                 |               | 8      |         |
|                                                                     | 5              | ak                            | 10182565                               |                                  | 1                 | Loglinear             |                             |                |        |                                  |                 |               | P      | 6       |
|                                                                     | 6              | us                            | b0001                                  | l mfa                            | 9                 | Class                 | si <u>r</u> y<br>Reise Bask | De du ation    | -      | 🔣 Partial Lea <u>s</u> t Squares |                 |               |        | ()<br>2 |
|                                                                     | 7              | us bOOO<br>us bOOO<br>us bOOO |                                        | l mej                            | 5                 |                       | nsion Reduction             | JCHON          |        |                                  |                 |               |        |         |
|                                                                     | 8              |                               |                                        | l m9j                            | 6                 | Noon                  | o<br>narametric i           | rametric Tests |        | Multinomial Logistic             |                 |               |        | 4       |
|                                                                     | 9              |                               |                                        | lm4j                             | 7                 | Fore                  | casting                     | 10 16313       |        | Crdinal                          |                 |               |        | 10      |
|                                                                     | 10             | ak                            | k 10182353<br>s b00011zv<br>s 2011hxbb |                                  | 2                 | Surv                  | Survival                    |                |        | R                                | B Duckà         |               |        | 2       |
|                                                                     | 11             | us                            |                                        |                                  | 5                 | ⊥                     |                             | se             |        | Nonlinear                        |                 |               |        | 6       |
|                                                                     | 12             | us                            |                                        |                                  | 3                 | Quali                 | ity Control                 | ntrol          |        |                                  |                 |               |        | 2       |
|                                                                     | 13             | ak                            | 10182                                  | 2270                             | 1                 | ROC                   | Curve                       |                |        | wis                              | <u>W</u> eight  | Estimatio     | n      | 9       |
|                                                                     | 14             | nm                            | nm 022811f                             |                                  | А                 | ivionuay, repruar     |                             | ennary         | 20,    | R<br>2SLS                        | <u>2</u> -Stage | e Least Se    | quares | E.      |
|                                                                     | 15             | nm                            | 02281                                  | l1e                              | А                 | Ν                     | Monday, I                   | February       | 28.    | 2011                             | 13:15:          | 53 UTC        |        | 35      |

#### **Regressions continued**

| Src   a Eqid   Version   Datetime   Lat   Lon   NST   Region     Case Labels:   Include constant in equation   Pigt models     Models   Linear   Quadratic   Compound   Growth   Linear   Quadratic   Compound   Growth   Linear   Quadratic   Upper bound: |
|----------------------------------------------------------------------------------------------------|
|                                                                                                    |

#### Model Summary and Parameter Estimates

Dependent Variable:Magnitude

| Equation  |          | Мо     | del Summa | Parameter Estimates |      |          |      |           |
|-----------|----------|--------|-----------|---------------------|------|----------|------|-----------|
|           | R Square | F      | df1       | df2                 | Sig. | Constant | b1   | b2        |
| Linear    | .061     | 11.765 | 1         | 181                 | .001 | 3.578    | .003 |           |
| Quadratic | .074     | 7.173  | 2         | 180                 | .001 | 3.495    | .006 | -7.097E-6 |

The independent variable is Depth.

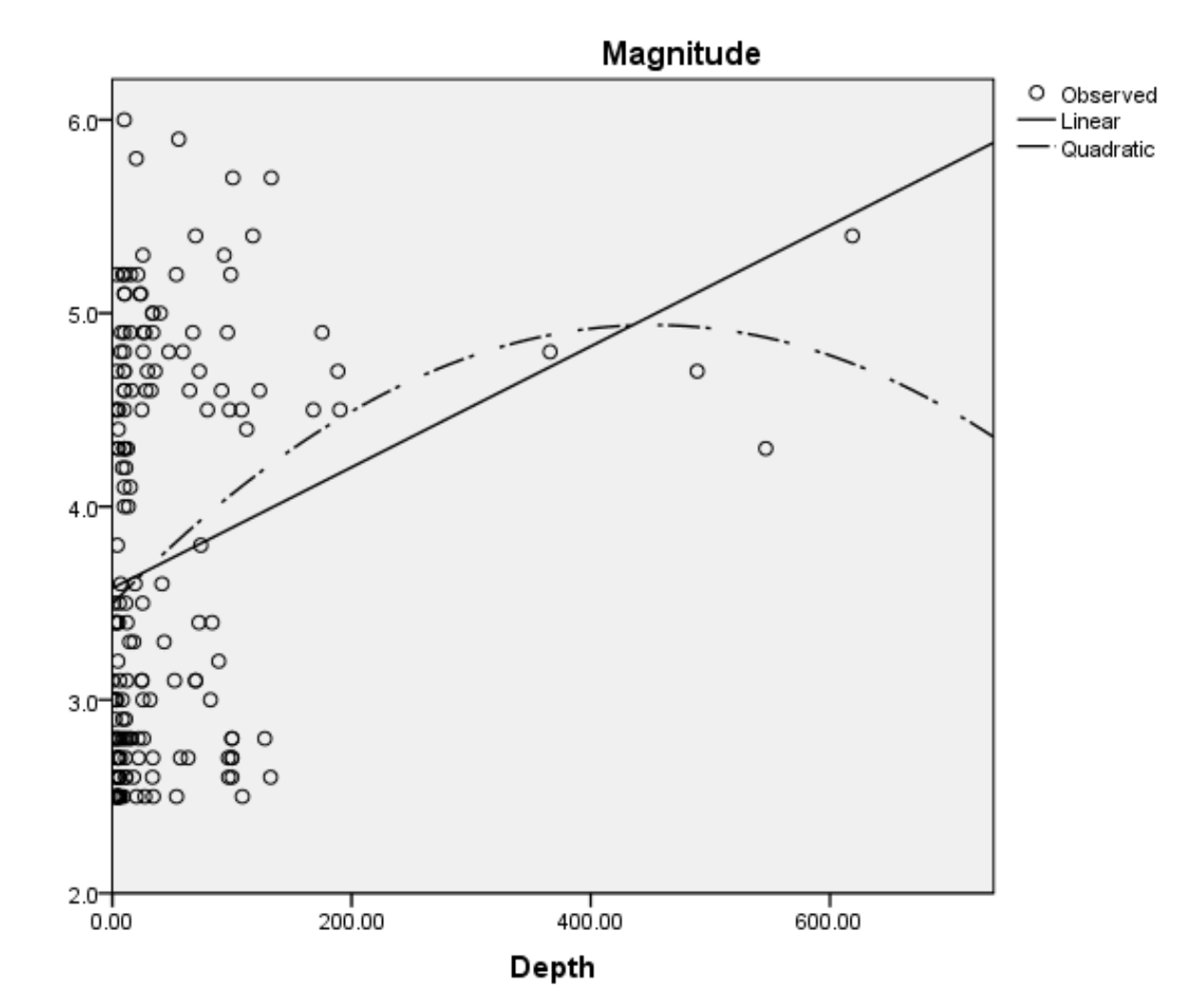

#### Equations?

R<sup>2</sup>?

## Importing Data

- Let's import some data from a table on a web page. The following steps will get us weather data for Forest Grove for September 2012.
- In a web browser, go to: <u>http://www.wunderground.com/history/</u>
- Location: 97116
   September 1, 2012
   Submit
   Custom
   September 1, 2012 to September 25, 2012
   Go

### Importing Data

- Scroll down to the Daily Observations table and click on Comma Delimited File at the bottom. This converts the table to a text file with the items separated by commas. Select the text and copy it.
- Open Excel and paste the data into cell A1.

#### Convert to Columns

- Now we need to convert the text to columns. Go to the Data tab and click on Text to Columns. Select Delimited, and on the next screen select commas.
- Your data should now be in the correct format.

#### Preparing Data for SPSS

- Since SPSS needs the data in a particular format, we need to edit the spreadsheet. The first row needs to contain the variable names that SPSS will use during the import. Remember, spaces are not your friend.
- Edit row 1 to remove all spaces. In the names.

### Preparing Data for SPSS

- Add a DayOfWeek column before the MaxTemperatureF column.
- Insert a column, add a heading DayOfWeek, and type Saturday in the second row (Sep 1, 2012 was a Saturday). Click and drag Thursday to fill in the remaining rows. Excel should fill out the days of the week correctly.

### **Opening Data in SPSS**

- Save this as an Excel file (Wunderground-Sep2012) and close the workbook.
- Open the new Excel file in SPSS. Check the definition of each variable and make any changes you deem necessary.
- Add values to DayOfWeek (1=Sunday, 2=Monday....)
- Transform | Recode into Same Variables...
  - Map: Sunday=1, etc for DayOfWeek.

#### Charts

- Build a chart to show the mean temperature over time, from September 1 to September 25.
- What type of chart should you use? Why?
- What is on the X-Axs? Why?
- What is on the Y-Axis? Why?

#### Charts

- Build a chart to show the mean high temperature per day of the week, from September 1 to September 25. (This should show the mean temperature of Sunday, Monday, Tuesday, etc. in the correct order).
- What type of chart should you use? Why?
- What is on the X-Axs? Why?
- What is on the Y-Axis? Why?

#### Charts

How well does average humidity predict low dew point?

#### Tree Data

- Using the sample data set entitled "TreeData.txt" found in the CS130 Public folder and SPSS create a dataset called **TreeData.sav** and report in the Word document PUNetIDAnswers.doc the answers to each of the following questions.
- When asked for, place a graph into your document with the appropriate explanation.

#### Tree Data: Descriptive Stats

- List each variable in the dataset TreeData.sav.
   Further, list the type and measure that each variable should be and briefly explain why.
- What is the mean, median, mode, and standard deviation for each of the variables: (a) Trunk Girth and (b) Weight.
- Construct a <u>single</u> bar chart that shows the Mean Weight of each root category.

#### Tree Data: Regression

 Using SPSS, perform the correct linear regression on weight and trunk girth. Make sure you properly identify the Dependent and Independent variable. Paste in the **Coefficients** table and the scatter chart.